## Общая инструкция по работе с расширением ProDoctorov

- Установка/Обновление расширения
- Настройка прямой записи

# (для конфигурации «1С Аналит. Учет медицинских услуг)

## Оглавление

| 1. Установка расширения ProdoctorovDirectAppointment.cfe | 4  |
|----------------------------------------------------------|----|
| 1.2 Перенос настроек из расширения в конфигурацию        | 6  |
| 2. Добавление пользователя 1С для прямой записи          | 9  |
| 3. Публикация НТТР-сервиса                               | 11 |
| 4. Установка WireGuard                                   | 13 |
| 5. Обновление расширения из конфигуратора                | 15 |
|                                                          |    |

### 1. Установка расширения ProdoctorovDirectAppointment.cfe

Перед установкой расширения необходимо проверить текущую версию платформы. На текущий момент режим совместимости расширения 8.3.10. На более ранних версиях платформы расширение не установится .

Текущая инструкция является универсальной для существующих на данный момент версий конфигураций. Важные отличия описаны отдельно.

Интерфейс программы может незначительно отличаться от представленного на скриншотах.

В расширении реализован веб-сервис для отправки сформированного расписания на сайт и получения на стороне 1С данных о прямой записи.

Для установки расширения необходимо обладать правами на администрирование расширений (роли Администратор системы/ Администрирование).

Необходимо выбрать пункт меню **Администрирование** → **Печатные формы, отчеты и обработки** → **Расширения**. В открывшемся окне нажать кнопку "Добавить" и в открывшемся окне выбрать файл **расширения**.

Рисунок 1. Добавление расширения ProdoctorovDirectAppointment.cfe

| 🚹 🗲 🔶 📩 Расширения |                      |  |                  |  |  |  |  |  |
|--------------------|----------------------|--|------------------|--|--|--|--|--|
| Добавить Удалить   |                      |  |                  |  |  |  |  |  |
| Наименование       | Версия Назначение Бе |  | Безопасный режим |  |  |  |  |  |
|                    |                      |  |                  |  |  |  |  |  |
|                    |                      |  |                  |  |  |  |  |  |
|                    |                      |  |                  |  |  |  |  |  |

При выдаче сообщения, аналогичного приведенному на рисунке 4, рекомендуется нажать "Да".

Настройки для реализации прямой записи пациентов с сайта prodoctorov.ru в клинику (для конфигурации «1С Аналит. Учет медицинских услуг»)

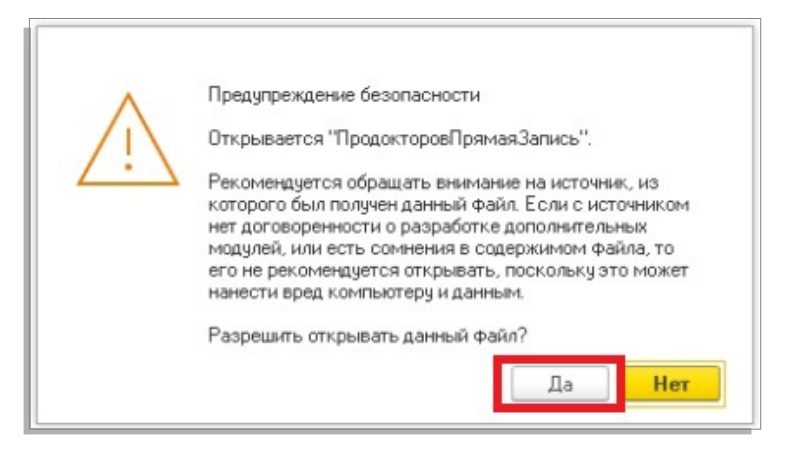

После этого будет выдано сообщение вида:

Рисунок 3. Предупреждение о необходимости повторить загрузку

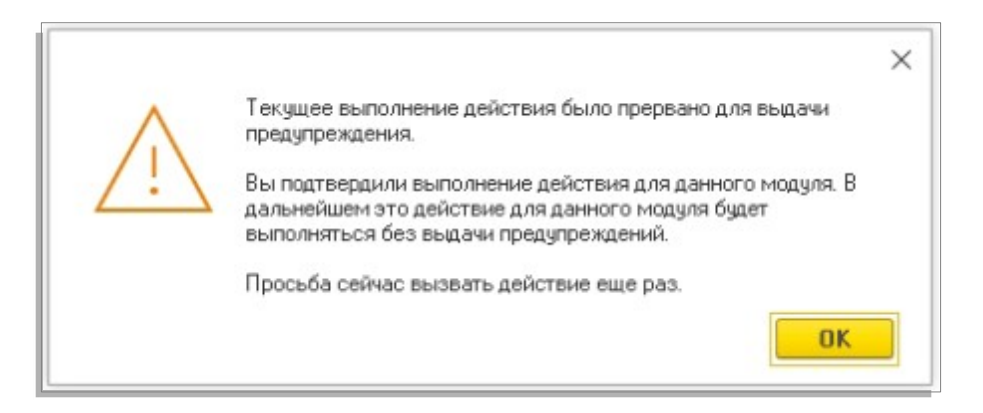

Рекомендуется нажать "Ок" и повторить добавление расширения.

Рисунок 4. Результат успешного добавления расширения ProdoctorovDirectAppointment.cfe

| ← → ☆ Расширения                              |        |  |  |  |  |  |  |
|-----------------------------------------------|--------|--|--|--|--|--|--|
| Добавить из файла Удалить 🗣 Обновить из файла |        |  |  |  |  |  |  |
| Наименование                                  | Версия |  |  |  |  |  |  |
| ✓ ProdoctorovDirectAppointment_UchetMedUsIlug | 1.3.1  |  |  |  |  |  |  |

ВАЖНО! После установки расширения рекомендуется закрыть 1С и открыть заново.

## <u>1.2 Перенос настроек из расширения в конфигурацию</u>

Так как конфигурация работает в режиме совместимости с версией ниже 8.3.10, а возможность добавлять http-сервисы появилась в версии 8.3.10, то внесение изменений путем установки расширения не является возможным. Необходимо переносить объекты расширения непосредственно в конфигурацию.

Чтобы проверить режим совместимости конфигурации, нужно зайти в конфигуратор и открыть свойства конфигурации.

| Конфигираци                            | я              |                                  | • X      |                  |
|----------------------------------------|----------------|----------------------------------|----------|------------------|
| Действия •                             | ) ()           |                                  |          | ния<br>обходимон |
| Поиск (Ctrl+Alt+I                      | M)             |                                  | ×        | пенияфори        |
| 😑 УуетМедиц                            | цинскі         | ихУслуг                          |          |                  |
| 🕀 🗞 Общие                              | -              | Открыть модуль управляемого при  | ложения  | a                |
| 🕀 🔡 Конста                             | 3              | Открыть модуль сеанса            |          |                  |
| ① П Справо                             | -              | Открыть модуль внешнего соедине  | ния      |                  |
| <ul> <li>Шина</li> <li>Шина</li> </ul> | -              | Открыть модуль обычного приложе  | ения     |                  |
| <ul> <li>Перечи</li> </ul>             |                | Открыть командный интерфейс ко   | нфигура  | ции              |
| 🕀 🛄 🛛 тчеты                            |                | Открыть рабочую область начально | ой стран | ицы              |
| 🕀 🔐 🛛 Ópaóc                            |                | Открыть командный интерфейс ос   | новного  | раздела          |
| Эланы                                  |                | Открыть интерфейс клиентского п  | риложен  | ия               |
| 🗢 Планы                                |                | Открыть состав автономной конфи  | нгурации | I                |
| 🕀 🧱 Регист                             | (RA)           | Справоиная информация            |          |                  |
| 🕀 🧾 Регист                             | - <b>- - -</b> | справочная информация            |          |                  |
| 🚡 Регист                               |                | Все подсистемы                   |          |                  |
| 👚 🏝 Бицира                             |                | Все роли                         |          |                  |
| 🕀 🚔 Засачи                             |                | Все ограничения доступа          |          |                  |
| 🧠 🛄 Сорын                              |                | Все картинки                     |          |                  |
|                                        |                | Добавить                         |          | )                |
| 1                                      | ø              | <u>И</u> зменить                 |          | F2               |
| - I                                    | В              | <u>С</u> копировать              |          | F9               |
|                                        | $\times$       | <u> У</u> далить                 |          | Del              |
|                                        | ♠              | Переместить вверх                |          | Ctrl+Shift+Up    |
|                                        |                | Переместить вниз                 | Ctr      | l+Shift+Down     |
|                                        |                | Сортировать                      |          |                  |
|                                        | tà             | Дополнительно                    | A        | lt+Shift+Enter   |
| ĺ                                      |                | Свойства                         |          | Alt+Enter        |
|                                        | p              | Поиск ссылок на объект           |          |                  |
|                                        | Q.             | Поиск ссылок в объекте           |          |                  |
|                                        |                |                                  |          |                  |

#### Рисунок 5. Свойства конфигурации

| Поставщик                 | 000 "Лаборатория программно           | го |
|---------------------------|---------------------------------------|----|
| Версия                    | 1.0.39.3                              |    |
| Адрес каталога обновлений | http://downloads.v8.1c.ru/tmplts/     |    |
| • Совместимость:          |                                       |    |
| Режим управления блокиров | жой Управляемый                       | -  |
| Режим автонумерации объен | ктов Не освобождать автоматиче        | -  |
| Режим использования мода. | льн Использовать                      | -  |
| Режим использования синхр | онн Использовать                      | -  |
| Режим совместимости интер | офе Версия 8.2. <u>Разрешить</u> Такс | -  |
| Режим совместимости       | Версия 8.3.6                          | -  |

Рисунок 6. Режим совместимости конфигурации

Из расширения **ProdoctorovDirectAppointment\_UchetMedUsllug.cfe** необходимо перенести следующие объекты в конфигурацию:

• Общие → НТТР-сервисы → MR\_Integration — реализует АРІ для выгрузки расписания и совершения ПЗ;

## 2. Добавление пользователя 1С для прямой записи

Для подключение к веб-сервису со стороны сайта prodoctorov.ru необходимо наличие соответствующего пользователя 1С.

Создать пользователя можно в режиме "Конфигуратор".

Необходимо перейти в меню **Администрирование** → **Пользователи** и нажать "Создать". Далее нужно ввести имя и пароль - "prodoctorov", снять флаг "Показывать в списке":

| Администрирование Сервис <u>О</u> кна Справка<br>Пользователи<br>С Активные пользователи                                                                                                    | ) 🖪 🕕 🔪                                                                                                    |
|----------------------------------------------------------------------------------------------------|----------------------------------------------------------------------------------------------------|
| <ul> <li>Журнал регистрации</li> <li>Блокировки аутентификации</li> <li>Выгрузить информационную базу</li> <li>Загрузить информационную базу</li> <li>Публикация на веб-сервере</li> <li>Тестирование и исправление</li> <li>Настройка журнала регистрации</li> <li>Региональные установки информационной базы</li> <li>Установить настройки клиента лицензирования</li> <li>Параметры информационной базы</li> </ul> | Список пользователей<br>Действия 🕢 🖉 🖉 🖉 🐨 📡 <table-cell><br/>Имя — Полное имя<br/>ргоdoctorov ргоdoctorov<br/>Админ Админ</table-cell> |

#### Рисунок 7. Добавление пользователя

| Пользователь    |                           | × |
|-----------------|---------------------------|---|
| Основные П      | рочие                     |   |
| Имя:            | prodoctorov               |   |
| Полное имя:     | prodoctorov               |   |
| Аутентификаці   | ия 1С:Предприятия:        |   |
| Пароль:         | ************              |   |
| Подтверждение п | ароля:                    |   |
| Пользователю за | прещено изменять пароль 🗌 |   |
| Показывать в сп | иске выбора               |   |
| Аутентификаці   | ия операционной системы:  |   |
| Пользователь:   |                           | ) |
| Аутентификац    | ия OpenID                 |   |
| 🗌 Защита от опа | сных действий             |   |
|                 | ОК Отмена Справка         | • |

Рисунок 8. Настройки пользователя

На закладке «Прочие» указать следующую роль: Ресепшионист.

Затем необходимо перейти в режим Предприятие и создать пользователя с аналогичным именем в справочнике «Пользователи системы»:

| _ |                                |          |           |                   |          |          |
|---|--------------------------------|----------|-----------|-------------------|----------|----------|
| I | 🎹 Справочник Пользователи сист | емы      |           |                   |          |          |
|   | Действия 🔹 🔂 📴 🗟 🔌 🙁 😫         | <b>I</b> | J R G D   | 🖅 🃡 🕂 Перейти 🕶 ② |          |          |
| Ш |                                |          |           |                   |          |          |
| I | 🔚 Иерархия элементов           |          | Код       | Наименование      | <u> </u> | Родитель |
| I |                                | -        | 000000000 | prodoctorov       |          |          |
| I | Поиск элементов                |          | 000000000 | Администратор     |          |          |
| I | <b>у</b> иерархия элементов    | -        | 000000000 | Не авторизован    |          |          |
| I | 🗢 🚞 Пользователи системы  🔺    | -        | 000000000 | Ресепшионист      |          |          |
|   |                                |          |           |                   |          |          |

Рисунок 9. Создание пользователя системы

## 3. Публикация НТТР-сервиса

Добавленный <u>http</u>-сервис необходимо опубликовать на веб-сервере Apache. Для этого рекомендуется следовать инструкции ниже:

Настройка веб-сервера Apache + 1С (Пошаговое руководство):

https://infostart.ru/1c/articles/646384/

Альтернативным вариантом веб-сервера является IIS.

Настройка веб-сервера IIS 8.5 + 1С (Пошаговое руководство):

https://infostart.ru/1c/articles/275820/

| ублик                                             | ация на веб                                     | cep                  | вере                                     |                                 |                |   |     |              |
|---------------------------------------------------|-------------------------------------------------|----------------------|------------------------------------------|---------------------------------|----------------|---|-----|--------------|
| Основ                                             | ные Орег                                        | ID                   | Прочие                                   |                                 |                |   | (   | Опубликовать |
| Имя:                                              | 1c_m                                            | d_st                 | om                                       |                                 |                |   |     | Отключить    |
| Веб-се                                            | рвер: Intern                                    | t Inf                | ormation Serv                            | /ices                           |                |   | -   |              |
| Катало                                            | or: C:\ine                                      | pubʻ                 | \www.root\1c                             | _med_sto                        | m\             |   |     | Сохранить    |
| <ul> <li>Пуб</li> <li>Пуб</li> <li>Пуб</li> </ul> | ликовать дост<br>ликовать стан                  | уп д<br>дарт         | ля клиентск<br>гный интерф               | их прилож<br>eйc ODat           | кений<br>а     |   |     | Загрузить    |
| Web                                               | -сервисы                                        | HTT                  | аналитики<br>Р сервисы                   |                                 |                |   |     | Закрыты      |
| 🕑 Пу                                              | јбликовать НТ                                   | TPo                  | ервисы по у                              | молчаник                        | 0              | 1 |     | Справка      |
|                                                   | Имя                                             |                      |                                          |                                 | Корневой URL   |   | 111 |              |
|                                                   | API                                             |                      |                                          |                                 | api            |   |     |              |
|                                                   | MR_API                                          |                      |                                          |                                 | mr_api         |   |     |              |
|                                                   | EXTENDED_                                       | API                  |                                          |                                 | extended_api   |   |     |              |
|                                                   | MR_Integration                                  | n2                   |                                          |                                 | mr_integration |   |     |              |
| <ul> <li>Пуб</li> <li>Распол</li> </ul>           | обликовать НТ<br>ликовать дист<br>ложение публі | ТР с<br>рибу<br>куег | ервисы рас<br>лив тонкогс<br>мого дистри | ширений г<br>клиента<br>бутива: | по умолчанию   |   |     |              |
| Wir                                               | ndows x86:                                      |                      |                                          |                                 |                |   |     |              |
| Window                                            | ws x86_64:                                      |                      |                                          |                                 |                |   |     |              |
| MacC                                              | 0S x86_64:                                      |                      |                                          |                                 |                |   |     |              |
| Исп                                               | юльзовать ауг                                   | енти                 | ификацию ог                              | ерационн                        | юй системы     |   |     |              |
| Annon                                             | перехода при                                    | жон                  | чании пабот                              |                                 |                |   |     |              |
| чдрес                                             |                                                 |                      | narinin pacer                            | ы вео-кли                       | юнта:          |   |     |              |

#### Рисунок 9. Публикация httpcepвиca

#### Настройки для реализации прямой записи пациентов с сайта prodoctorov.ru в клинику (для конфигурации «1С Аналит. Учет медицинских услуг»)

Имя публикуемой базы может быть произвольным (латинские буквы).

После публикации необходимо убедиться, что у пользователей, под которыми запускается веб-сервер есть права на папку с базой 1С. Для веб-сервера Apache используется пользователь LOCAL SERVICE, а для веб-сервера IIS используется пользователь IUSR.

## 4. Установка WireGuard

Подключение выполняется через VPN-соединение. Для этого необходимо скачать и установить программу WireGuard: <u>https://www.wireguard.com/install/</u>

После скачивания нужно запустить программу и нажать на кнопку выпадающего списка рядом с надписью "Добавить туннель" и нажать кнопку "Добавить пустой туннель".

| 🚷 WireGu | uard                  |        |                          | 8.77 | × |
|----------|-----------------------|--------|--------------------------|------|---|
| Туннели  | Журнал                |        |                          |      |   |
| ± Доб    | авить туннель 🔽 🗶 📱   | (tri+0 | Импорт туннелей из файла |      |   |
| До       | бавить пустой туннель | Ctrl+N |                          |      |   |

Рисунок 10. Добавление пустого туннеля в WireGuard

В открывшемся окне вместо текста по умолчанию нужно вставить текст с данными подключения, которые были отправлены на почту, а затем нажать кнопку "Сохранить".

| пнели у | курнал                             |              |           |        | 1 |
|---------|------------------------------------|--------------|-----------|--------|---|
|         | 👘 Создать туннел                   | >            |           | ×      |   |
|         | Имя:                               |              |           |        |   |
|         | Публичный ключ:                    | (неизвестно) |           |        |   |
|         | [Interface]<br>PrivateKey <u>=</u> |              |           |        |   |
|         |                                    |              |           |        |   |
|         |                                    |              |           |        |   |
|         |                                    |              |           |        |   |
|         |                                    |              |           |        |   |
|         |                                    |              |           |        |   |
|         |                                    |              | Сохранить | Отмена |   |
|         |                                    |              |           |        |   |

Рисунок 11. Заполнение туннеля в WireGuard

### 5. Обновление расширения из конфигуратора

Для обновления расширения из конфигуратора необходимо открыть список выбора расширений в текущей конфигурации Конфигурация — Расширение конфигурации.

Рисунок 12. Переход к списку расширений

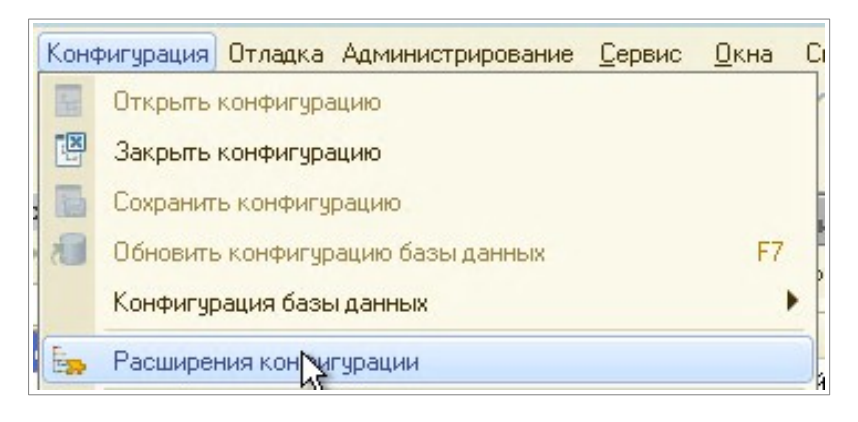

Далее выделить в списке строку с расширением prodoctorov (возможно расширение переименовано) и нажать Загрузить конфигурацию из файла.

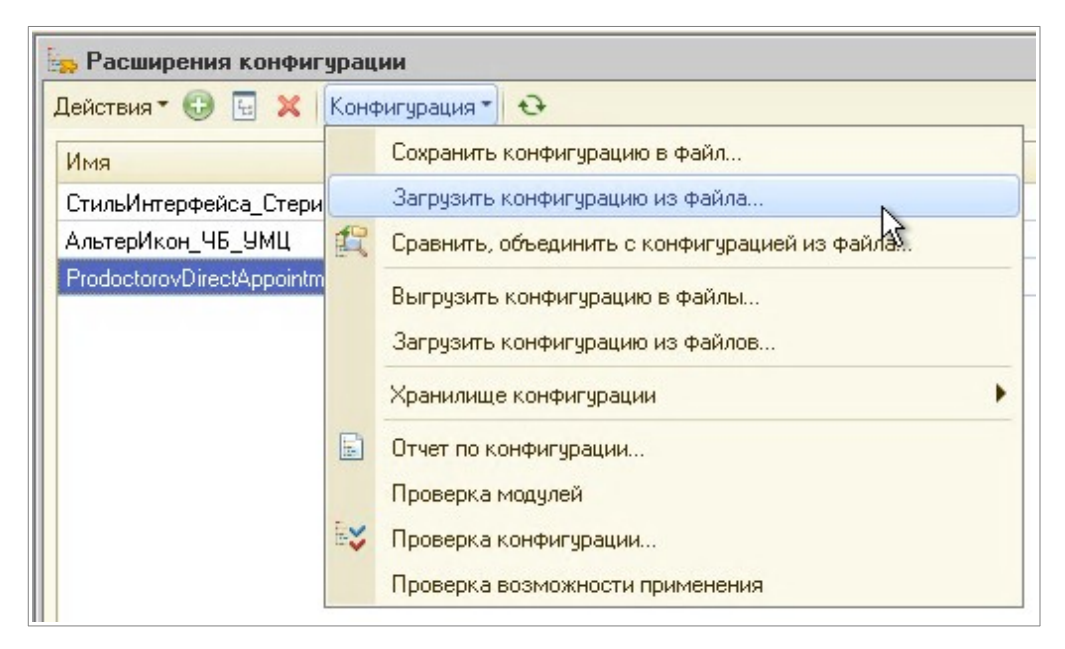

Рисунок 13. Переход к списку расширений

#### Принять предложение продолжить.

Рисунок 14. Предупреждение о замене текущего расширения

| Конфи | гуратор                                                                                                    | ×  |
|-------|----------------------------------------------------------------------------------------------------|----|
| ?     | Текущая конфигурация не пустая!<br>Загрузка конфигурации приведет к полной замене текущей конфигурации на загружаемую,<br>без сравнения и объединения.                                                                                      |    |
|       | Рекомендуется обращать внимание на источник, из которого был получен файл конфигурации<br>Если есть сомнения в содержимом файла, то его не рекомендуется открывать,<br>поскольку это может нанести вред компьютеру и данным.<br>Продолжить? | 4. |
|       | Да Нет                                                                                                    |    |

После обновление расширения, конфигуратор предложит **внести изменения** в конфигурацию баз данных. Соглашаемся если в базе нет **активных пользователей**.

Рисунок 15. Загрузка изменений в конфигурацию баз данных

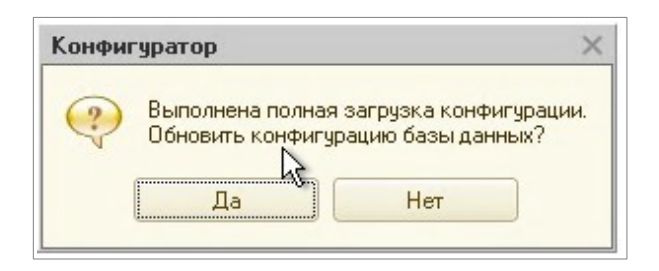

Если внести изменения на данный момент нет возможности, сделать это можно после, нажатием кнопки на **панели инструментов** конфигуратора, либо нажатием **F7**.

Рисунок 16. Загрузка изменений в конфигурацию баз данных после обновления

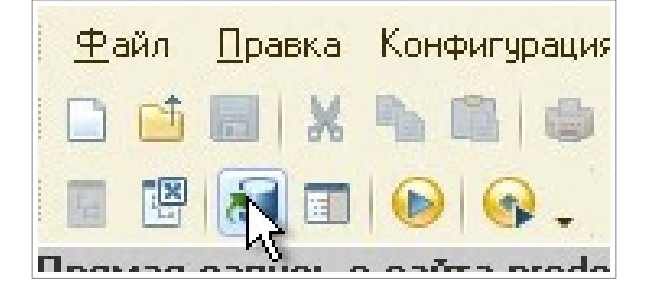